# SIEMENS

取扱説明書

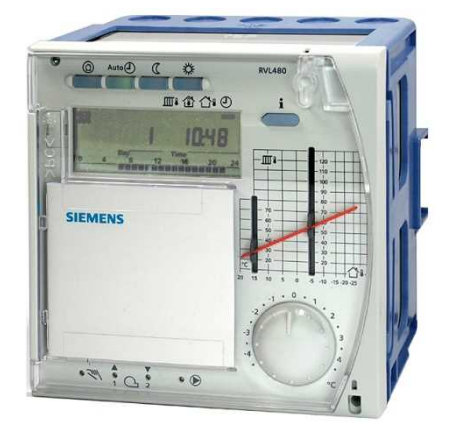

シグマギア 暖房調節器

# **RVL480**

| - 目次 -                                                                                                    | ページ                                                       |
|----------------------------------------------------------------------------------------------------|-----------------------------------------------------------|
| 1. 施工および取扱<br>2. 調整                                                                                                    | 2<br>3                                                    |
| 3. 配線•接続                                                                                                    | 6                                                         |
| 4. 設定操作                                                                                                    | 7                                                         |
| <ul> <li>4.1 〈ユーザーレベル〉設定テーブル</li> <li>4.2 〈エンジニアレベル〉設定テーブル</li> <li>4.3 プラント形式</li> <li>4.4 パラメータリスト</li> <li>4.4.1 暖房ゾーン制御</li> <li>4.4.2 3位置制御用アクチュエーター使用時の設定</li> <li>4.4.3 ボイラー制御時の設定</li> <li>4.4.4 還水温度リミット設定</li> <li>4.4.5 プラントタイプ 3 の設定</li> <li>4.4.6 &lt;サービス機能,基本機能&gt;の設定テーブル</li> <li>4.4.7 接点入力「H2」のデマンド機能設定</li> <li>4.4.8 接点入力「H2」の機能設定,一般表示機能</li> </ul> | 7<br>8<br>9<br>9<br>9<br>10<br>10<br>10<br>11<br>12<br>12 |
| 5. 外形寸法                                                                                                    | 13                                                        |

▲ 本説明書は、調節器の近く(盤内)に保管して置いてください!!

#### 1. 施工および取扱

#### 取付場所

周囲温度(0...50℃)で結露の無い室内

- 設置方法
  - ・制御盤内(中板直接またはDINレール取付)
  - 制御盤表面

#### 配線

- 電気配線基準に適合した配線を行ってください。
- 調節器に負荷(引張)がかかる配線は避けてください。
- 調節器より制御弁のアクチュエータおよびポンプへの配線は、システムにより AC24V...230V 電源となります。
- 検出器およびデータバス等の弱電配線は、強電配線と並行して施工しないで ください。誘導障害の恐れが有る場合、シールド線を使用してください。

## 許容配線長 (参考値)

| _ | 全ての | 検 | 出器                   |    |       |
|---|-----|---|----------------------|----|-------|
|   | 銅線  | : | 0.6 mmφ              | 最長 | 20 m  |
|   | 銅線  | : | 1.0 mm <sup>2</sup>  | 最長 | 80 m  |
|   | 銅線  | : | 1.5 mm <sup>2</sup>  | 最長 | 120 m |
|   | 室内コ | 1 | ット<br>205 2          |    | 05    |
|   | 銅線  | : | 0.25 mm <sup>2</sup> | 最長 | 25 m  |
|   | 銅線  | : | 0.5 mm <sup>2</sup>  | 最長 | 50 m  |

データ・バス
 0.75...2.5 mm<sup>2</sup>
 メーカー仕様

#### 取付および配線

#### 盤内中板直接取付

- 1. 調節器本体よりベースを外します。
- 2. ベース上部の《TOP》の印が上になるようにベースのビス穴を利用し 中板にベースを直接ビス止めします。
- 3. 配線は、ベース上部および下部のノックアウトより行います。

#### DINレール上の取付

- 1. DIN レールを中板に取り付けます。
- 2. 調節器本体よりベースを外します。
- 3. ベース上部の《TOP》の印が上になるようにベースを DIN レールに固定します。

#### 盤表面取付

- パネル厚み : 最大 3 mm
- パネル・カット寸法 : 138×138 mm (+1/-0 mm)
- 1. 調節器本体よりベースを外します。
- 2. パネルカット背面よりベース上部の《TOP》の印が上になるようにベースを 差し込みます。
- 3. ベースの4ヶ所の[つめ]がベースをパネルに固定します。

- 4. ベース側面の2ヶ所長つめを外側(ベースと平行)に押し出しベースをパネルに 固定します。(下記の図を参照)
- 5. 配線は、ベース上部および下部のノックアウトより行います。

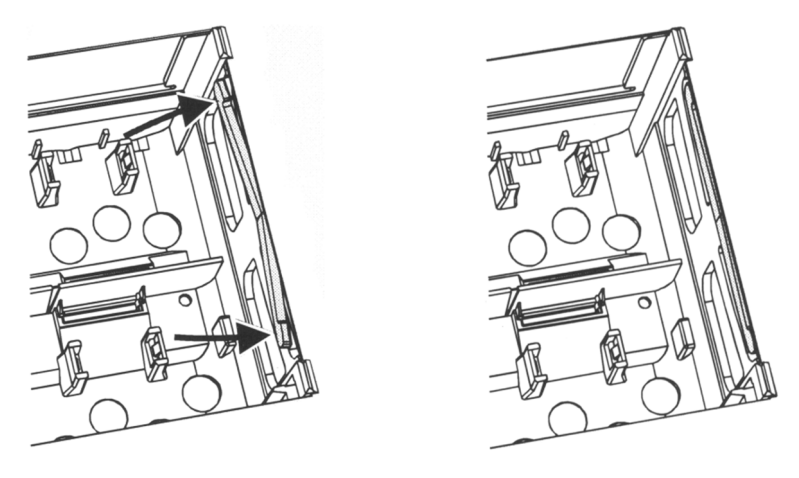

不適な設置

適正な設置

ベースの長つめをカットの外側へ押し、ベースと平行にする。

2. 調整

▲ 電源 OFF 確認

#### 調整前チェック

- 1. 調整前チェックでは決して電源を投入しないでください。
- 2. 現場のシステム配線図に従い配線チェックをしてください。
- 3. 調節器本体をベースに固定する前に調節器本体側面 2 ヶ所の固定ロックが所定 の位置にあるかどうか確認してください。(下の図を参照) 所定の位置に無い場合にはカバー押さえネジを廻して位置合わせをしてください。

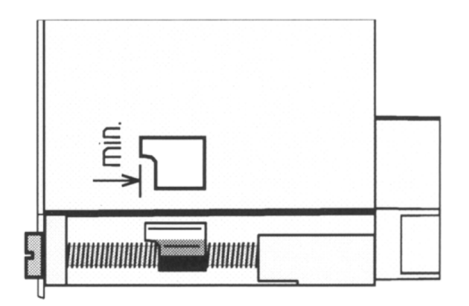

- 4. 調節器本体の《TOP》の印が上になるように調節器本体をベースに差し込んで ください。
- 5. 調節器本体のカバー押さえネジを互いに少しずつ廻して調節器本体をベースに 固定してください。
- 6. 操作部のチェック (スリッパー弁等)
  - 弁の取付状態(温水の流れ向き)を確認します。
  - 弁のスリッパー動作(回転角)が正常であることを確認します。(開度表示を参照)
  - アクチュエータが自動操作であることを確認します。
- 7. 床暖房および天井暖房システムの場合

リミットサーモスタットが正常な値に設定されているか確認します。 (試運転調整中に送水温度が許容値〈通常 55℃〉を越えないようにします。) もし許容値を超えた場合には、下記の対処をします。

- 弁を手動にして (閉) にする。
- ポンプを停止する。
- ▲ 電源 ON 8. 1~7 の確認が終わりましたら調節器の電源を投入します。

調節器の LCD 表示には (例えば 時間等) 何か表示されます。 表示が無い場合には、下記のチェックをします。

- 電源が来ていない。
- 電源のヒューズが溶断している。

#### 操作上の一般説明事項

- 立上げの為の設定
  - ・送水温度特性・カーブ : 送水温度設定スライダによる設定
  - その他の値
     ディスプレイのオペレーティング・ラインによる設定

#### - データ設定および選択用ボタン

- ▼ 次 (表・下) のオペレーティング・ラインの呼び出し
- ▲ 前 (表・上) のオペレーティング・ラインの呼び出し
- ▲ 表示値 (オペレーティング・ライン) の増加
- ▶ 表示値 (オペレーティング・ライン) の減少

一設定値(データ)の登録(書き込み)
 設定値は、次または前のオペレーティング・ラインを呼び出すことにより、
 自動登録されます(Infoボタンを押しても同様)

#### - 表示 (--.-)または(--:--:)の登録

◀ または ▶ のボタンを希望する表示が出るまで押します。

自動登録されます(Info ボタンを押しても同様)

ー ブロック・ジャンプ・ファンクション

現在のオペレーティング・ラインから前のブロックまたは次のブロックへの ジャンプ用ボタン操作

- ▼ および ▶ 同時 : 次のラインブロックへジャンプ
- ▼ および 🖌 同時:前のラインブロックへジャンプ

#### 設定操作手順

- 1. 送水温度特性カーブ (スライダ)の設定
- 2. オペレーティング・ライン (1...41:ユーザー用) の設定 参照:ユーザーレベル設定テーブル (P7)
- 3. プラント形式オペレーティング・ライン (51) の設定 参照:プラント形式の設定 (P8)
- 4. 設定されたプラント形式の詳細パラメータの設定
  - リストに従って各プラント形式に必要な全ての機能を設定します。
     不要なオペレーティング・ラインは、ロックされます。(P9~P10)
- 5. 必要な場合のサービス機能の設定 参照:サービス機能、設定テーブル (P11~P12)

#### コミッショニングおよび動作チェック

- 動作チェックの為の特別なオペレーティング・ライン
  - ・161 = 外気温度シミュレーション
  - 162 = リレー・テスト
  - ・163 = 検出器・テスト
  - 164 = H 接点状態表示
- エラー表示 ♀ が出たら、オペレーティング・ライン 50 で内容確認可能
   参照:ユーザーレベル設定テーブル (P7)

#### RVL480前面(設定、表示、操作部)

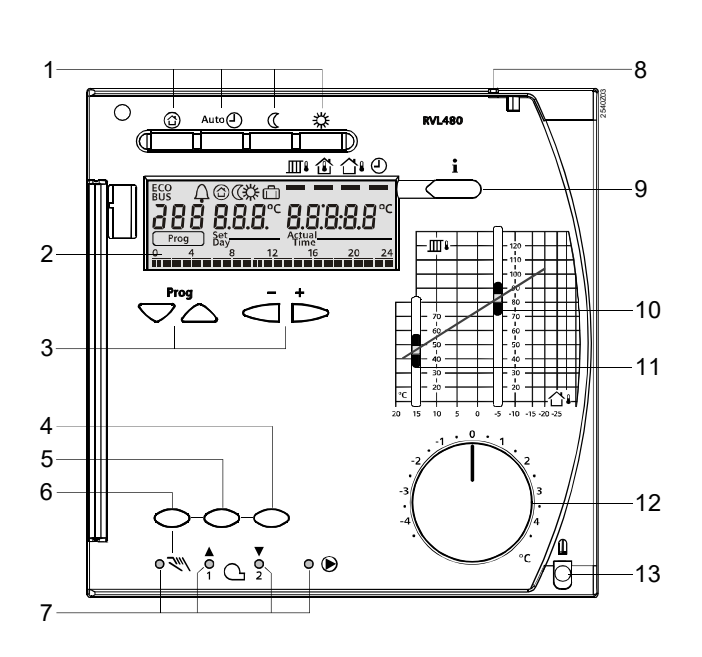

- 1 運転モート・・・ボタン
- 2 LCD 表示部
- 3 選択 (Prog)および 設定(+-)ボタン
- 4 押ボタン= バルブ [閉] or 2 段目 バーナー ON/OFF
- 5 押ボタン = バルブ[開]
- 6 押ボタン = 手動操作 [ON]

7 LED 表示

- → 手動操作
- □ / ▲ バルブ [開]/1 段目 バーナー [ON]
- ヘ /▼ バルブ [閉]/2 段目 バーナー [ON]
- トレンプ [ON]
- 8 カバー・シーリング
- 9 インフォ (Info)・ホ・タン
- 10 送水温度設定用スライダ(外気温度 -5℃)
- 11 送水温度設定用スライタ(外気温度 15℃)
- 12 室内温度調整用設定つまみ
- 13 ベース固定ネジ

## 3. 配線·接続

- A6 室内エット QAW50 または QAW70
- **B1** 送水 or ボイラー温度検出器
- B5 室内温度検出器
- B7 還水温度検出器(1次側)
- B71 還水温度検出器(2次側)
- B9 外気温度検出器
- E1 2段バーナ
- F1 リミットサーモ (サーマルリセット)
- F2 リミットサーモ (マニュアルリセット)

LPB データバス(Local Process Bus)

- M1 循環 または、ボイラーポンプ
- N1 調節器 RVL480
- S1 運転モード切替接点(H1機能)
- S2 デマンド機能切替接点(H2機能)
- **Ux** ヒートデマンド出力
- Y1 最少リミットストローク信号(制御弁より)
- \* 地域暖房、パラメータロック必要時に短絡

![](_page_5_Figure_18.jpeg)

基本配線端子(電源および弱電側接続例)

![](_page_5_Figure_20.jpeg)

基本配線端子(強電側接続例)

# 4. 設定操作

## 4.1 〈ユーザーレベル〉設定テーブル

[Prog キー] ▲ or ▼ を押すことにより 〈ユーザーレベル〉 設定テーブルに入ります。

| ライン | 機能説明                                     | 工場設定                                                                                               | 設定レンジ                | 設定  | 説明お。                                                                                                    | よび備考                                                                                                    |
|-----|------------------------------------------|----------------------------------------------------------------------------------------------------|----------------------|-----|----------------------------------------------------------------------------------------------------|----------------------------------------------------------------------------------------------------|
| 1   | 「通常暖房」設定値                                | 20.0 °C                                                                                            | 0~35                 | ℃   |                                                                                                    |                                                                                                    |
| 2   | 「セットバック暖房」設定値                            | 14.0 °C                                                                                            | 0~35                 | ℃   |                                                                                                    |                                                                                                    |
| 3   | 休日モード設定/凍結防止                             | 10.0 °C                                                                                            | 0~35                 | ℃°… |                                                                                                    |                                                                                                    |
| 4   | ウィークディ(暖房プログラム)                          | 1~7                                                                                                | 1~7                  |     | 1 = 月曜<br>2 = 火曜<br><br>7 = 日曜日<br>1~7 = 全日                                                                                                    |                                                                                                    |
| 5   | 1ST 「通常暖房」 開始時間設定                        | 6:00                                                                                               | 00:00~24:00          |     | ••:•• = 不使用                                                                                                    | プラント形式                                                                                                    |
| 6   | 1ST「セットバック暖房」開始時間設定                      | 22:00                                                                                              | 00:00~24:00          |     | ••:•• = 不使用                                                                                                    | 4,5,6の<br>場合には、                                                                                                    |
| 7   | 2ND 「通常暖房」 開始時間設定                        | ••:••                                                                                              | 00:00~24:00          |     | ••:•• = 不使用                                                                                                    | 適用されません。                                                                                                    |
| 8   | 2ND「セットバック暖房」開始時間設定                      | ••:••                                                                                              | 00:00~24:00          |     | ••:•• = 不使用                                                                                                    |                                                                                                    |
| 9   | 3RD「通常暖房」開始時間設定                          | ••:••                                                                                              | 00:00~24:00          |     | ••:•• = 不使用                                                                                                    |                                                                                                    |
| 10  | 3RD「セットバック暖房」開始時間設定                      | ••:••                                                                                              | 00:00~24:00          |     | ••:•• = 不使用                                                                                                    |                                                                                                    |
| 11  | 休日指定(8グループ)                              | -                                                                                                  | 1~8                  |     |                                                                                                    |                                                                                                    |
| 12  | 休日開始日設定                                  | ••:••                                                                                              | 01.01.~31.12         |     | 日/月                                                                                                    |                                                                                                    |
| 13  | 休日最終日設定                                  | ••:••                                                                                              | 01.01~31.12.         |     | 日/月                                                                                                    |                                                                                                    |
| 14  | ヒィーティンクカーブ, 外気温 +15℃における<br>送水温度 TV1 の設定 | 30 °C                                                                                              | 20~70                | ℃   | ライン番号 73 の設な                                                                                                    | をが1または2の<br>*カーゴの                                                                                                    |
| 15  | ヒーティングカーブ,外気温 –5℃における<br>送水温度 TV2 の設定    | 60 ℃                                                                                               | 20~120               | ℃   | 設定をデジタル設定                                                                                                    | にしたときに有効)                                                                                                    |
| 38  | 現在の時刻設定                                  |                                                                                                    | 00:00 <b>~</b> 23:59 |     | 時間                                                                                                    | : 分                                                                                                    |
| 39  | 現在の曜日設定                                  |                                                                                                    | 1~7                  |     | 1 = 月曜, 2 = ノ                                                                                                    | 火曜 7 = 日曜                                                                                                    |
| 40  | 現在の日付設定                                  |                                                                                                    | 01.01.~31.12         |     | 日                                                                                                    | /月                                                                                                    |
| 41  | 西暦の設定                                    |                                                                                                    | 1995~2094            |     | 西                                                                                                    | 暦                                                                                                    |
| 50  | т⋽─表示                                    | 表示機能<br>表示例<br><u>50</u> 102203<br>Prog<br>10 = エラーコート <sup>*</sup><br>2 = セグメン No<br>03 = ユニット No |                      |     | 10 = 外気温<br>30 = 送水温<br>40 = 還水温<br>42 = 還水温<br>60 (二次温<br>61 = 室内ユニ<br>62 = 室内ユニ<br>81 = 違う・タハ<br>100 = パスアト<br>120 = パスアト<br>140 = ズスタ<br>140 = ごま<br>140 = パス(タ<br>二 水温<br>(LPB) | 度検出器エラー<br>度検出器エラー<br>度検出器エラー<br>削回路)<br>度検出器エラー<br>削度検出器エラー<br>に<br>た<br>た<br>、<br>に<br>し<br>た<br>に<br>た<br>に<br>た<br>に<br>た<br>に<br>た<br>に<br>た<br>に<br>た<br>に<br>た<br>に<br>た<br>に<br>た<br>に<br>た<br>に<br>た<br>に<br>た<br>に<br>た<br>に<br>た<br>に<br>た<br>に<br>た<br>い<br>に<br>た<br>っ<br>い<br>に<br>で<br>っ<br>い<br>に<br>う<br>ー<br>た<br>っ<br>い<br>に<br>う<br>ー<br>た<br>っ<br>い<br>た<br>う<br>ー<br>た<br>っ<br>い<br>た<br>う<br>ー<br>た<br>っ<br>い<br>た<br>う<br>ー<br>た<br>っ<br>い<br>た<br>う<br>ー<br>た<br>っ<br>し<br>た<br>い<br>た<br>う<br>ー<br>た<br>っ<br>し<br>て<br>う<br>ー<br>た<br>っ<br>い<br>た<br>で<br>う<br>ー<br>た<br>、<br>た<br>い<br>た<br>で<br>う<br>ー<br>た<br>、<br>た<br>、<br>し<br>に<br>り<br>ら<br>、<br>た<br>、<br>た<br>、<br>た<br>、<br>た<br>、<br>し<br>た<br>の<br>た<br>っ<br>に<br>っ<br>ー<br>た<br>、<br>た<br>た<br>っ<br>た<br>、<br>し<br>た<br>の<br>た<br>、<br>し<br>た<br>の<br>た<br>、<br>し<br>た<br>の<br>た<br>、<br>し<br>た<br>の<br>た<br>、<br>し<br>た<br>の<br>た<br>、<br>し<br>た<br>の<br>た<br>、<br>し<br>た<br>の<br>た<br>、<br>し<br>た<br>の<br>た<br>、<br>し<br>た<br>の<br>た<br>、<br>し<br>た<br>の<br>た<br>、<br>し<br>た<br>の<br>し<br>、<br>つ<br>の<br>で<br>う<br>ー<br>、<br>ん<br>い<br>て<br>う<br>ー<br>、<br>ん<br>、<br>て<br>う<br>ー<br>、<br>ん<br>、<br>て<br>う<br>ー<br>、<br>ん<br>、<br>て<br>う<br>ー<br>、<br>ん<br>、<br>て<br>う<br>ー<br>、<br>、<br>、<br>、<br>、<br>、<br>、<br>、<br>、<br>、<br>、<br>、<br>、 |

## 4.2 〈エンジニアレベル〉 設定テーブル

[Prog キー] ▲ or ▼ を同時に約3秒押すことにより 〈エンジニアレベル〉 設定テーブルに入ります。

「オペレーティングライン "51" によりプラント形式を登録します。」

| ライン | 機 能 説 明 | 工場設定 | 設定レンジ | 設定 | 説明および備考          |
|-----|---------|------|-------|----|------------------|
| 51  | プラント形式  | 1    | 1~6   |    | 以下のプラント形式から番号を登録 |

#### 4.3 プラント形式

![](_page_7_Figure_5.jpeg)

- 外気温度検出器

暖房調節器 RVL480

4.4 パラメータリスト

4.4.1 暖房ゾーン制御

| ライン | 機能説明                            | 工場設定    | 設定レンジ                | 設定   | 説明および備考                                                                                                   |
|-----|---------------------------------|---------|----------------------|------|----------------------------------------------------------------------------------------------------|
| 61  | 暖房リミット「通常暖房」<br>(ECO day)       | 17.0 °C | ・・・・ または<br>-5~+25 ℃ | °C   | ・・・・ = 機能無効                                                                                               |
| 62  | 暖房リミット「セットバック暖房」<br>(ECO night) | 5.0 °C  | ・・・・ または<br>-5~+25 ℃ | ℃    | ・・・・= 機能無効                                                                                                |
| 63  | 建築の構造による時定数                     | 20 h    | 0~50                 | h    | 軽構造:10h, 中構造:25h, 重構造:50h                                                                                 |
| 64  | 急速セットバック                        | 1       | 0/1                  |      | 0 = 無効, 1 = 有効                                                                                            |
| 65  | 室内温度入力 (機種) 設定                  | A       | 0/1/2/3/A            |      | 0 = 室内ユニット不使用<br>1 = 端子 A6 に室内ユニット接続<br>2 = 端子 B5 に室内検出器接続<br>3 = 2 台の室内温度(入力 A6 と B5)の<br>平均<br>A = 自動選定 |
| 66  | 最適起動/停止制御タイプ(方法)                | 0       | 0/1                  |      | 0 = 室温モデルによる (最適起動のみ<br>可能)<br>1 = 室内ユニット/室内温度検出器による                                                      |
| 67  | 最大前詰運転時間(起動前)                   | 0:00    | 00:00~42:00          | h    | 最大前詰運転時間設定<br>(通常暖房開始前)<br>設定 = 00:00 の場合前詰運転無効                                                           |
| 68  | 最大前詰停止時間(停止時)                   | 0:00    | 0:00~6:00            | h    | 最大前詰停止時間設定<br>(通常暖房停止前)<br>設定 = 0:00 の場合前詰停止無効                                                            |
| 69  | 室内温度最大৷ৼット                      | °C      | ・・・・・ または<br>0~35    | ℃    | ・・・・・ 設定 = リミット機能無効<br>室内ユニット または 室内温度検出器接続<br>時のみ機能有効                                                    |
| 70  | 室内温度による効果                       | 4       | 0~20                 |      | 室内温度効果による補償値<br>室内ユニット または 室内温度検出器接続<br>時のみ機能有効                                                           |
| 71  | ブースト時の室内温度設定加算値                 | 5 °C    | 0~20                 | … °C |                                                                                                    |
| 72  | 送水温度カーブのシフト                     | 0.0 °C  | -4.5~+4.5            | °C   | 室内温度換算値(データバス経由リモート<br>設定時のみ)                                                                             |
| 73  | 送水温度カーブ調整方法                     | 0       | 0~2                  |      | 0 = アナログ調整(調節器設定スライダー)<br>1 = デジタル調整(調節器またはバスから)<br>2 = デジタル調整(バス経由のみ)                                    |

## 4.4.2 3 位置制御用アクチュエータ使用時の設定

| ライン | 機 能 説 明           | 工場設定    | 設定レンジ            | 設定       | 説明および備考                              |
|-----|-------------------|---------|------------------|----------|--------------------------------------|
| 81  | 送水温度最大  「パット      | ℃       | ・・・ または<br>0~140 | ℃        | … 設定の場合:機能無効                         |
| 82  | 送水温度最小児ット         | °C      | または<br>0~140     | ℃ …      | … 設定の場合:機能無効                         |
| 83  | 送水温度最大上昇率         |         | または<br>1~600     | <br>°C/h | … 設定の場合:機能無効<br>(配管内のクラックノイズ防止用など)   |
| 84  | 一次側送水温度加算値(⊿w)    | 10 °C   | 0~50             | ℃        | ー次側調節器の設定値は二次側ゾーン<br>調節器の設定値 +∠w となる |
| 85  | <b>バルブ操作器動作時間</b> | 120 s   | 30~873           | s        |                                      |
| 86  | 比例帯設定(Xp)         | 32.0 °C | 1.0~100.0        | … ℃      |                                      |
| 87  | 積分時間設定(Tn)        | 120     | 10~873           | S        |                                      |

## 4.4.3 ボイラー制御時の設定

| ライン | 機能説明                | 工場設定     | 設定レンジ           | 設定            | 説明および備考                                                                                                    |
|-----|---------------------|----------|-----------------|---------------|----------------------------------------------------------------------------------------------------|
| 91  | 運転モード               | 0        | 0/1             |               | 0 = マニュアルシャットダウン(② キーにて)<br>1 = 自動シャットダウン(ヒートデマンド無し時)                                                                                                    |
| 92  | ボイラー温度最大リミット        | 95 ℃     | 25 <b>~</b> 140 | °C            | 注:過熱保護機能として使わないこと                                                                                                    |
| 93  | ボイラー温度最小リミット        | 10 °C    | 5 <b>~</b> 140  | °C            |                                                                                                    |
| 94  | スイッチンク゛テ゛ィファレンシャル   | 6 ℃      | 1~20            |               |                                                                                                    |
| 95  | <b>バーナー最小運転時間</b>   | 4 min    | 0~10            |               |                                                                                                    |
| 96  | リリースリミット(2 段目バーナー用) | 50°Cxmin | 0~500           | <br>℃<br>xmin |                                                                                                    |
| 97  | リセットリミット(2 段目パーナー用) | 10°C∙min | 0~500           | <br>℃·<br>min |                                                                                                    |
| 98  | ディレータイム(2 段目バーナー用)  | 20 min   | 0~40            | <br>min       |                                                                                                    |
| 99  | 運転モード(ポンプM1)        | 1        | 0/1             |               | ホイラー温度<最小リミット温度(ホイラー立<br>上げ時の補償が必要な場合)<br>0 = 熱源ホ <sup>°</sup> ンプ <sup>°</sup> M1 連続運転(補償無<br>し)<br>1 = 熱源ホ <sup>°</sup> ンプ <sup>°</sup> M1 自動停止(補償必<br>要) |

# 4.4.4 還水温度リミット設定

| ライン | 機 能 説 明                      | 工場設定 | 設定レンジ        | 設定 | 説明および備考                                                                 |
|-----|------------------------------|------|--------------|----|-------------------------------------------------------------------------|
| 101 | 一次側還水温度リミット設定<br>(最大/最小 固定値) | °C   | または<br>0~140 | ℃  | … 設定の場合 : 機能無効<br>プラントタイプ 1, 4, 5 : 最小リミット温度<br>プラントタイプ 3, 6 : 最大リミット温度 |

# 4.4.5 プラントタイプ 3 の設定

| ライン | 機能説明                       | 工場設定   | 設定レンジ                | 設定      | 説明および備考                                              |
|-----|----------------------------|--------|----------------------|---------|------------------------------------------------------|
| 112 | 一次側還水最大リミット温度(傾き)          | 0.7    | 0.0~4.0              |         | TR<br>固定値 (101)<br>傾き (112)<br>始点 (113)              |
| 113 | ー次側還水最大リミット温度<br>(始点シフト)   | 10 ℃   | -50~+50              | ℃       | └─── <b>→</b> -TA                                    |
| 114 | 一次側還水最大リミット温度<br>(積分動作:時間) | 30 min | 0~60                 | <br>min | 還水温度最大リミット制御 及び<br>一次側/二次側還水温度差リミット制御<br>用           |
| 115 | 最大温度差設定<br>(一次側~二次側)       | °℃     | ・・・・ または<br>0.5~50 ℃ | ℃       | 一次側/二次側還水最大温度差                                       |
| 116 | 最小リミットストローク<br>(Y min 機能)  | 6 min  | ・・または<br>1~20        | <br>min | ー次側還水最小流量以下で動作<br>(H4-Mにストローク接点入力時)<br>設定時間内は、2方弁を全閉 |

# 4.4.6 <サービス機能,基本機能>の設定テーブル

| ライン | 機 能 説 明                                                                                | 工場設定   | 設定レンジ                 | 設定       | 説明および備考                                                                                                    |
|-----|----------------------------------------------------------------------------------------|--------|-----------------------|----------|----------------------------------------------------------------------------------------------------|
| 161 | シミュレーション(外気温度)                                                                         | °C     | ・・.・または<br>-50~+50    | ℃°℃      | シュミレーションは、30 分後自動終了します。<br>・・・・設定 = 機能無効                                                                                                    |
| 160 | リレーテスト<br>バルブ制御を含む暖房制御の場合<br>(プラントタイプ1, 3, 4, 6 の場合)                                   | 0      | 0~4                   |          | 0 = 通常制御 (リレーテスト無し)<br>1 = 全リレー OFF<br>2 = 加熱弁 開 (Y1:ON)<br>3 = 加熱弁 閉 (Y2:ON)<br>4 = 循環ホ <sup>*</sup> ンフ <sup>*</sup> /ホ <sup>*</sup> イラーホ <sup>*</sup> ンフ <sup>*</sup> ON(Q1:ON)<br>リレーテスト終了するには、次のラインに進む<br>または 30 分後自動的に終了 |
| 102 | リレーテスト<br>ハーナ制御を含む暖房制御の場合<br>(プラントタイプ2, 5 の場合)                                         | 0      | 0~4                   |          | 0 = 通常制御 (リレーテスト無し)<br>1 = 全リレー OFF<br>2 = バーナ 1 段 (K4 出力) ON<br>3 = バーナ 1 段(K4 出力), 2 段 (K5) ON<br>4 = 循環ポンプ/ボイラーポンプON(Q1:ON)<br>リレーテスト終了するには、次のラインに進む<br>または 30 分後自動的に終了                                                    |
| 163 | 検出器テスト(計測値,設定値)<br>= 設定値 または リミット<br>SET 値<br>ACTUAL<br>OOO = 実際値<br>= 短絡回路<br>= 該当値なし |        | 表示機能のみ                |          | 0 = 外気温度検出器(B9)<br>1 = 送水温度 または ボイラ-温度(B1)<br>2 = 室内温度検出器(B5)<br>3 = 室内ユニット(A6)<br>4 = 一次側還水温度検出器(B7)<br>5 = 二次側還水温度検出器(B71)                                                                                                  |
| 164 | H 接点, 状態表示<br><i>OOO</i> = 接点 : 閉<br>= 接点 : 開                                          |        | 表示機能のみ                |          | H1 = オーハ・ーライト・(運転モート・)<br>H2 = ヒートテ・マント・手動操作<br>H3 = ハ・ラメータロック(地域暖房)<br>H4 = アクチュエータ最小ストロークリミット                                                                                                    |
| 165 | 現在の送水温度設定値                                                                             |        | 表示機能のみ                |          | 送水温度カーブ, 調整ノブ, ライン 72 リモート<br>設定値 それと複合外気温度を基に計算<br>された実際の送水温度設定値                                                                                                    |
| 166 | 現在の送水温度カーブ                                                                             |        | 表示機能のみ                |          | 調整ノブ, ライン 72 リモート設定値を基に計<br>算された実際の送水温度カーブ<br>左:TV1 (外気温 15℃時の送水温度)<br>右:TV2 (外気温 –5℃時の送水温度)                                                                                                    |
| 167 | 凍結防止用,外気温度設定値                                                                          | 2.0 °C | ・・・または<br>0~25 ℃      | <br>℃    | ··· 設定∶機能無効                                                                                                    |
| 168 | 凍結防止時の送水温度設定値                                                                          | 15 ℃   | 0∼140 °C              | <br>℃    |                                                                                                    |
| 169 | デバイス No                                                                                | 0      | 0 016                 |          | 調節器アドレス(0 = 通信ラインなし)                                                                                                    |
| 170 | セグメン No                                                                                | 0      | 014                   |          | バスアドレス(例:通信ライン上でゾーン毎)                                                                                                    |
| 171 | 送水温度アラーム                                                                               | ••:••h | ・・・・または<br>1:00~10:00 | t<br>) h | B1 に接続された送水温度/ボイラ温度が<br>リミット外にあった時間<br>・・:・・設定 = 機能無効                                                                                                    |
| 172 | 運転モードオーハ <sup>*</sup> ライト <sup>*</sup><br>(H1~M 短絡時)                                   | 0      | 0/1/2/3               |          | 0 = スタンバイ<br>1 = 自動<br>2 = セットバック<br>3 = 通常運転                                                                                                    |

| ライン | 機能説明                               | 工場設定  | 設定レンジ                | 設定  | 説明および備考                                                                                                    |
|-----|------------------------------------|-------|----------------------|-----|----------------------------------------------------------------------------------------------------|
| 173 | ロック信号増幅                            | 100 % | 0~200                | %   | 0% = 機能無効<br>100% = バルブ, 熱交換器を熱源に応じて<br>ロックして熱源温度を補償<br>(1:1 の割合)<br>200% = 同上<br>(但し 1:2 の割合で応答が速い)                                                       |
| 174 | ポンプオーバーラン時間設定                      | 6 min | 0~40                 | min | ボイラ停止時の加熱上昇防止<br>混合弁の場合:設定不可(1min 固定)<br>バ−ナ含む場合:最低 1min 以上                                                                                                |
| 175 | 木 <sup>°</sup> ンプ <sup>°</sup> キック | 0     | 0/1                  |     | 0 = 周期運転無し (長期停止中)<br>1 = 毎金曜日 10:00, 30 秒間運転<br>(同上)                                                                                                    |
| 176 | サマータイム開始日                          | 25.03 | 01.01~31.12          |     | 同じ日付に設定する                                                                                                    |
| 177 | サマータイム終了日                          | 25.10 | 01.01~31.12          |     | (日本では夏時間/冬時間不採用の為)                                                                                                    |
| 178 | クロック選択(マスター/スレーフ゛)                 | 0     | 0~3                  |     | 0 = 各調節器で時間設定<br>1 = マスターで時間設定 (スレーブ設定不可)<br>2 = 同上 (スレーブ設定可能)<br>3 = バスマスター                                                                               |
| 179 | バス電源サプライ                           | A     | 0/A                  |     | SET 0 = バス電源はセントラル<br>SET A = バス電源は各調節器より<br>ACTUAL 0 = バス電源供給不能<br>ACTUAL 1 = バス電源供給可能                                                                    |
| 180 | ソース・外気温度                           | A     | A または<br>00.01~14.16 |     | <ul> <li>ディスフ<sup>°</sup>レイ無し = スタンドアロン調節器<br/>(バス無し)</li> <li>SET A = 自動設定で ACTUALxx.yy 表示<br/>(xx: セグメント No, yy:デバイス No)</li> <li>通常, A に設定する</li> </ul> |
| 181 | ヒートデマンド出力<br>(Ux :DC0~10V)         | 130°C | 30~130               | °C  | DC10V のスケーリング (DC0V=0°C固定)                                                                                                    |

# 4.4.7 接点入力 「H2」 のデマンド機能設定

| ライン | 機能説明                   | 工場設定 | 設定レンジ | 設定 | 説明および備考                                                                      |
|-----|------------------------|------|-------|----|------------------------------------------------------------------------------|
| 184 | デマンド信号選択<br>(H2-M 短絡時) | 0    | 0/1   |    | 0 = 熱源用デマンド信号(プラントタイプ1,2,3)<br>1 = 加熱回路用デマンド信号(同上)<br>プラントタイプ4,5 では常に熱源用デマンド |

# 4.4.8 接点入力 「H2」の機能設定, 一般表示機能

| ライン | 機能説明                   | 工場設定   | 設定レンジ  | 設 定 | 説明および備考                                   |
|-----|------------------------|--------|--------|-----|-------------------------------------------|
| 185 | H2 機能設定(H2-M 短絡時)      | 0      | 0/1    |     | 0 = 固定値 (設定値)<br>1 = 最小値(送水/ボイラ温度最小値優先)   |
| 186 | デマンド値 (H2-M) 短絡時       | 70     | 0140   | ℃   |                                           |
| 194 | 運転時間                   | 表示機能のみ |        |     | 調節器の運転時間                                  |
| 195 | 調節器のソフトウェアバージョン        | 表示機能のみ |        |     |                                           |
| 196 | 室内ユニットのタイプ表示<br>(番号表示) |        | 表示機能のみ |     | 82:QAW50, 83:QAW70<br>62:無効な室内ユニット接続(エラー) |

# 5. 外形寸法(mm)

![](_page_12_Figure_1.jpeg)

| Solution<br>Partner<br>Building<br>Technologies | SIEMENS | 本社 〒211-0012<br>神奈川県川崎市中原区中丸子 174番地平山ファイン<br>TEL:044-455-9111(代)FAX:044-455-1050 | ンテクノ 2 階                            |
|-------------------------------------------------|---------|----------------------------------------------------------------------------------|-------------------------------------|
| ARCHVAC                                         |         | 札幌営業所 〒060-0005<br>札幌市中央区北 5 条西 6 丁目 1-23                                        |                                     |
| アーチバック株式会社<br>URL: <u>www.archvac.co.jp/</u>    |         | 北海道通信ビル3階<br>TEL:011-200-9588 FAX:011-200-9212                                   | 2025-04 版<br>記載内容はお断り無く変更する場合が有ります。 |